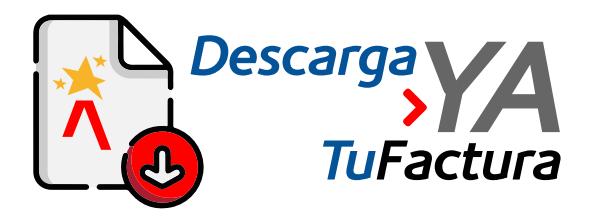

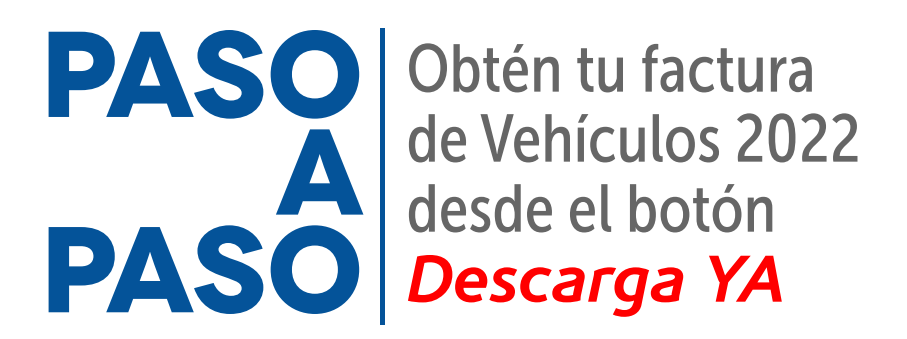

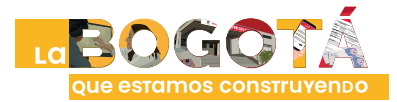

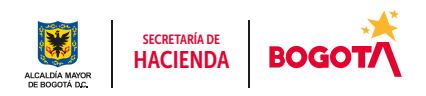

Conéctate: www.haciendabogota.gov.co • Tel. (601) 338 5000 • 🞯 🖪 🖸 hacienda bogota

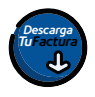

## Ingresa a www.haciendabogota.gov.co.

Da clic en el botón "Descarga ya tu factura Predial y Vehículos 2022".

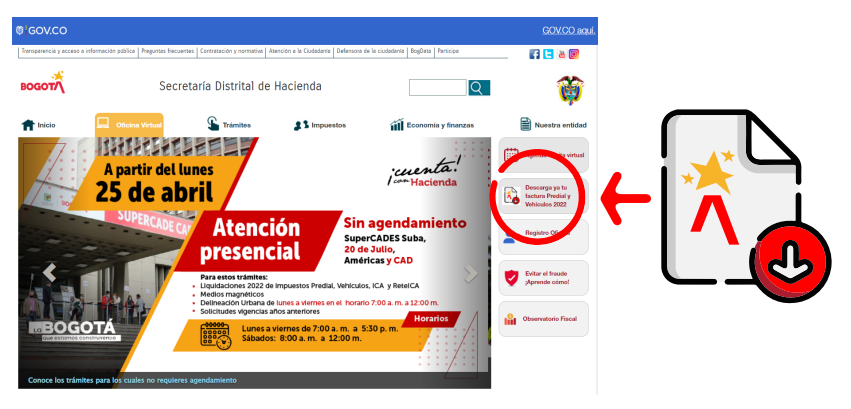

@ GOV.CO

En la ventana que se abre, haz clic en "Impuesto" y luego en "Vehículos".

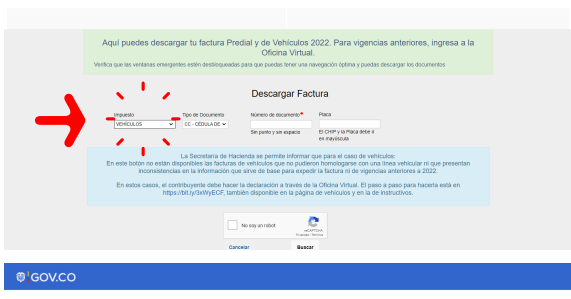

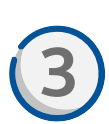

Selecciona "Tipo de Documento" y escribe el número sin puntos, sin espacios y sin el dígito de verificación (en el caso del NIT).

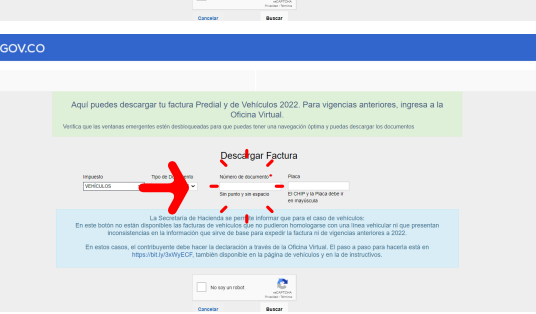

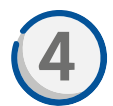

Ingresa también la PLACA de tu vehículo con todas las letras escritas con MAYÚSCULAS.

| Placa |  |
|-------|--|
|       |  |
| -     |  |

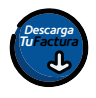

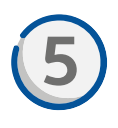

Pulsa en **"Buscar"** y aparecerá el nombre del propietario del vehículo y el ícono para descargar la factura, pagar en línea o imprimir el certificado de pago.

| Nombre | Descargar<br>factura | Pagar | Certificado |  |
|--------|----------------------|-------|-------------|--|
|        | <b>*</b>             | Pagar | Imprimir    |  |

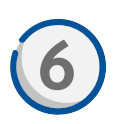

Si eliges la opción "Descargar factura", se descargará en tu dispositivo un archivo en formato PDF.

|                                                                                                    | // I = 100% + I 0   | D &                                                                                                    |                    | * • | • • |
|----------------------------------------------------------------------------------------------------|---------------------|----------------------------------------------------------------------------------------------------|--------------------|-----|-----|
| 2022 300                                                                                                    | Facture Imputer     | No. Automatic<br>Process<br>With the second second | ton at             |     |     |
| 1.Fack                                                                                                    | 3 MHOR              | 1.000                                                                                                    | 19083              |     |     |
| S CONTRACT                                                                                                    |                     | 10.00                                                                                                    | 1.0000             |     |     |
| 1 the Backbook                                                                                                    | N NORTH AND ADDRESS | N KARONIDAD I C GARDAD<br>NARO PROFESSIO<br>NARONI I C GARDAD<br>NARONI I C GARDAD                                                                                                    | o lacoler er volge |     |     |
| TUNK ANT IS THE                                                                                                    |                     | with future                                                                                                    | NO. WHERE          |     |     |
| To Amount control of                                                                                                    | 0                   |                                                                                                    |                    |     |     |
| 1900                                                                                                    |                     |                                                                                                    |                    |     |     |
| E VERSING                                                                                                    | 1                   |                                                                                                    |                    |     |     |
| COLUMN AN<br>MARTINI<br>COLUMN ADDOWN                                                                                                    | E.                  |                                                                                                    |                    |     |     |
| E DOCENTE ROPRINTO AND<br>IL TUDI APROPE                                                                                                    |                     |                                                                                                    |                    |     |     |
| a necessaria                                                                                                    | -                   |                                                                                                    |                    |     |     |
| A WARDER                                                                                                    | -                   |                                                                                                    | 10.00              |     |     |
|                                                                                                    |                     |                                                                                                    |                    |     |     |
| Real Production of the Production of the Product | ~                   | ngaliten ur                                                                                                    | n<br>800           |     |     |
|                                                                                                    |                     |                                                                                                    |                    |     |     |
| PROVIDE MONTH ADDRESS                                                                                                    |                     |                                                                                                    |                    |     |     |
| Speaker Server                                                                                                    |                     | Approximation 100                                                                                                    |                    |     |     |
| -                                                                                                    |                     |                                                                                                    |                    |     |     |

Nota: Se recomienda imprimirla en láser para hacer el pago en bancos o en puntos autorizados.

## ¡Y listo!

Más información en https://www.haciendabogota.gov.co/shd/canales-de-atencion-ciudadania

con Hacienda

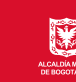

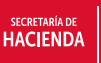

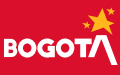